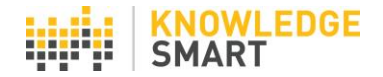

### **INDIVIDUAL USER PAGES**

KS admins have the option to allow users to access their own individual KS user dashboard pages.

On the **Settings > UI options** page, check the **Enable user page access** box.

| Test Survey Skills | UI options                                  |
|--------------------|---------------------------------------------|
| Home               | Display 'Skip question' hutton:             |
| Library            | Display 'Request training' button:          |
| Invites            | Display user data capture page 1 (start): 🗆 |
| Results            | Display user data capture page 2 (end): 🗆   |
| Users              | Hide test 'Logout' link: 🗆                  |
| Teams              | Enable user page access: 🗹                  |
| Sottings           | Show digital proctoring message: $\Box$     |
| Settings           |                                             |
| Test invite        | Allow self-invites (tests): 🗹               |
| Reminders          | Allow self-invites (exams): 🗹               |
| Test feedback      | Allow self-invites (surveys): 🗹             |
| Branding           | Allow self-invites (skills audits): 🗹       |
| UI options         | Save                                        |

Admins can log into individual user pages by going to the **Users > User list** page and clicking the **View user area** icon.

| Show groups   Show | dynamic groups   Show search |            |           |                 |         |         |         |               |
|--------------------|------------------------------|------------|-----------|-----------------|---------|---------|---------|---------------|
| All your u         | sers                         |            |           |                 |         |         |         | ?             |
| Total users: 7     |                              |            | Send us   | er welcome mail | Invite  | selecte | d users | Delete        |
| Username           | Email                        | First name | Last name | Status M        | lanager |         |         |               |
| AnnieArchitect     | annie@knowledgesmart.net     | Annie      | Architect | Employee        | 8       |         | ۹.8     | 8 1           |
| BrendanBuilding    | brendan@knowledgesmart.net   | Brendan    | Building  | Employee        | 8       |         | ۹ 🖧     | View user are |
| ChrisCivil         | chris@knowledgesmart.net     | Chris      | Civil     | Employee        | 8       |         | م 🕭 🔍   | 8 1           |
| DinaDesign         | Dina@knowledgesmart.net      | Dina       | Design    | Employee        | 8       |         | م 🕭 🔍   | 8 1           |
| EdwardEngineer     | Edward@knowledgesmart.net    | Edward     | Engineer  | Employee        | 8       |         | م 🕭 🔍   | 8 1           |
| FranField          | Fran@knowledgesmart.net      | Fran       | Field     | Employee        | ×       |         | م 🕾 🔍   | 8 1           |
| TeamManager        | manager@knowledgesmart.net   | Team       | Manager   | Employee        | 0       |         | م 🕭 🔍   | 8 1           |
| First Previous     | Next Last                    |            |           |                 |         |         | То      | tal users: 7  |

### Users

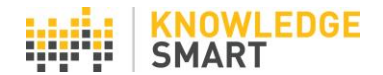

Administrators also have the option to block individual user pages, using the **Block user** area tool.

Users can access their personal KS page by going to: <u>https://online.knowledgesmart.net/</u> and clicking on the **Users > User Area** button.

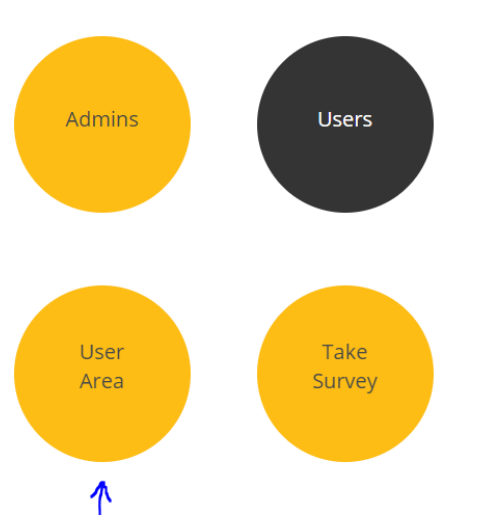

Welcome to your KnowledgeSmart login area

When a user logs in to their personal dashboard, they are presented with the following menu options:

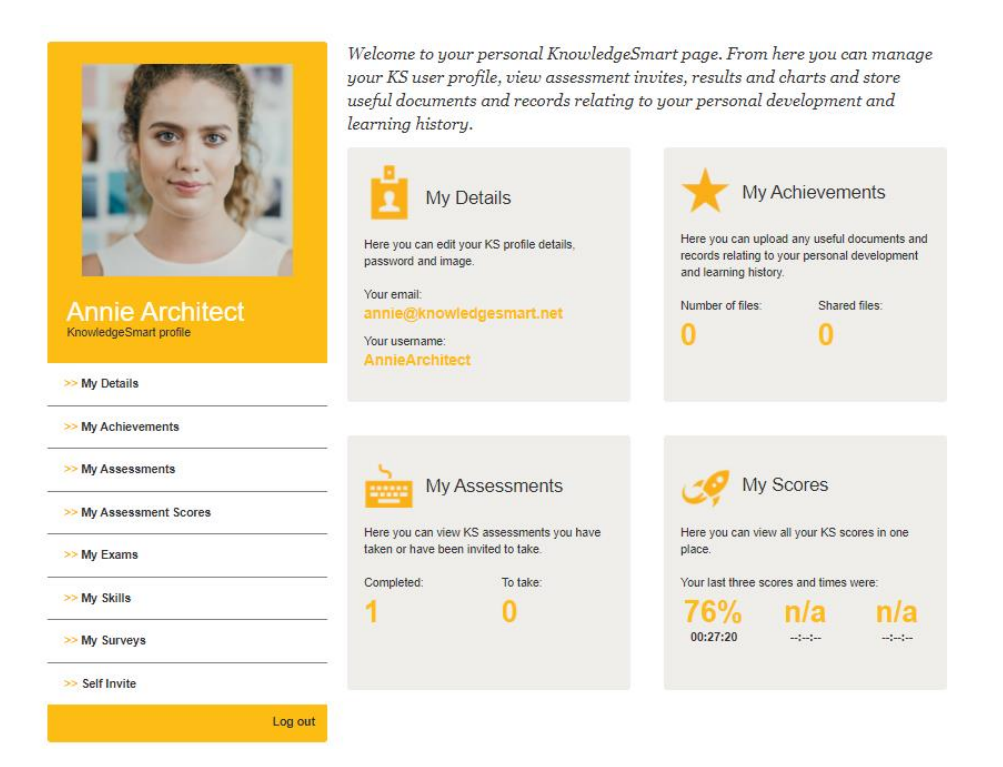

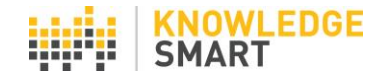

The **My Details** page can be used to update personal details, add a profile photo, edit user datafields and update their KS password.

| Change my p             | bassword             | >> About me                        |                                     |       |
|-------------------------|----------------------|------------------------------------|-------------------------------------|-------|
| Old password            | Old password         | Email Address:                     | annie@knowledgesm                   | iart. |
| New password            | New password         | Primary<br>Industry/Disciplin      | Engineering - Acc                   | ~     |
| Confirm new<br>password | Confirm new password | Primary Role:                      | Architectural Assi                  | ~     |
|                         | Save                 | Country:                           | Unknown                             | V     |
|                         |                      |                                    |                                     |       |
| Profile picture         | e                    | State:                             | N/A                                 | ~     |
| Profile picture         | e                    | State:<br>>> Teams I be<br>Team 11 | N/A.<br>Sa<br>long to<br>Manager It | ve    |

The **My Achievements** page can be used to store documents, resume, CPD records, exam certificates, records of achievement data.

| 00                                        | ★                 | Here you ca<br>developmer<br>results, cert<br>data. | chievements<br>an upload any useful documents and records re<br>at and learning history. For example: training co<br>iffication evidence, CPD records, resume or prof | lating to your p<br>mpletion certifi<br>fessional recor | iersonal<br>cates, ex<br>d of achi | am<br>evemen | nt |
|-------------------------------------------|-------------------|-----------------------------------------------------|----------------------------------------------------------------------------------------------------|---------------------------------------------------------|------------------------------------|--------------|----|
|                                           | >> Add a new file | 0                                                   | File name                                                                                                    |                                                         |                                    |              |    |
| P C                                       |                   |                                                     | Annie Architect Resume.docx                                                                                                    |                                                         |                                    | 0            | ×  |
| Annie Architect<br>KnowledgeSmart profile |                   |                                                     | Annie Architect Revit Architecture<br>Assessment Result.pdf                                                                                                    |                                                         |                                    | 0            | ×  |
| >> My Details                             |                   |                                                     |                                                                                                    |                                                         |                                    |              |    |
| >> My Achievements                        |                   |                                                     |                                                                                                    |                                                         |                                    |              |    |
| >> My Assessments                         |                   |                                                     |                                                                                                    |                                                         |                                    |              |    |
| >> My Assessment Scores                   |                   |                                                     |                                                                                                    |                                                         |                                    |              |    |

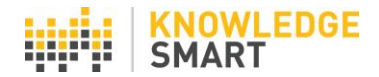

The **My Assessments** page can be used to log into open test sessions, view completed test reports, gap analysis data and view a certificate of achievement.

|                    |           | He<br>su<br>op<br>en | Iy Asse<br>mmary reports<br>en sessions by<br>tering your KS | essments<br>w KS assessments you have take<br>for completed sessions by clickin<br>c clicking on the name of 'Not star<br>user name and password in the k | n or have<br>g on the a<br>ted' or 'In<br>ogin scree | been invite<br>issessment<br>progress' as | d to take. Vi<br>name. Resu<br>sessments | iew<br>ime<br>and |
|--------------------|-----------|----------------------|--------------------------------------------------------------|----------------------------------------------------------------------------------------------------|------------------------------------------------------|-------------------------------------------|------------------------------------------|-------------------|
|                    | Status 11 | Date 11              | Expiry 11                                                    | Assessment I1                                                                                                    |                                                      | Score 11                                  | Time 11                                  | Stats 11          |
|                    | Complete: | 15 Jan<br>2021       |                                                              | Revit for Architecture 2021 -<br>Xpress (I)                                                                                                    |                                                      | 76                                        | 00:27:20                                 | <u>11</u>         |
| Annie Architect    |           |                      |                                                              |                                                                                                    |                                                      |                                           |                                          |                   |
| >> My Details      |           |                      |                                                              |                                                                                                    |                                                      |                                           |                                          |                   |
| >> My Achievements |           |                      |                                                              |                                                                                                    |                                                      |                                           |                                          |                   |
| >> My Assessments  |           |                      |                                                              |                                                                                                    |                                                      |                                           |                                          |                   |

### Report summary for Annie Architect

Show all detail O

Assessment ID 152143: Revit for Architecture 2021 - Xpress (I)

| Complete<br>15 Jan 2 | d on Duration (hl<br>2021 00:27:20 | n:mm:ss) | Score<br>76% | Logins<br>1 |
|----------------------|------------------------------------|----------|--------------|-------------|
| Question             |                                    | Duration | Score        | Details     |
| 1                    | RAC-Annotation-CustomTag           | 00:00:25 | 100          | 0           |
| 2                    | RAC-Schedules-Data02               | 00:03:00 | 100          | 0           |
| 3                    | RAC-SharedCoordinates-MeasureAngle | 00:03:30 | 100          | ٥           |
| 4                    | RAC-FamilyEditor-ParameterTypes    | 00:01:00 | 78           | ٥           |
| 5                    | RAC-ProjectBrowser-Views           | 00:03:20 | 100          | 0           |

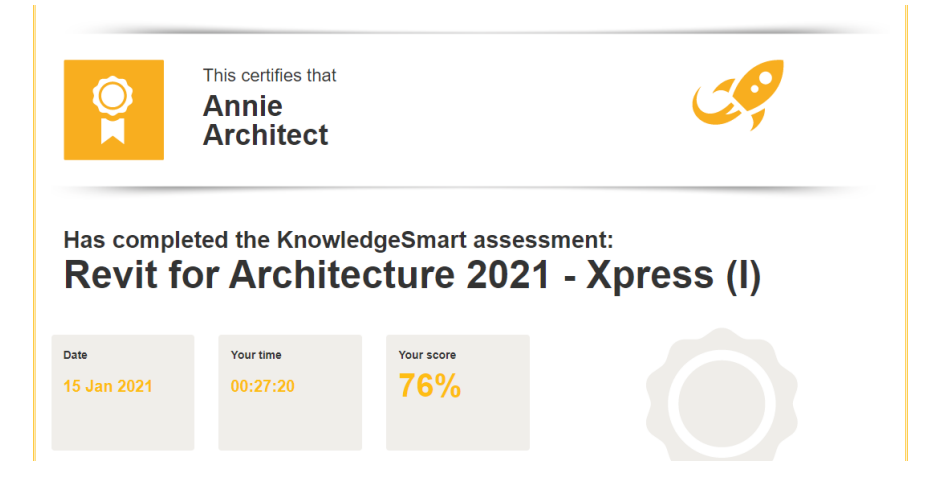

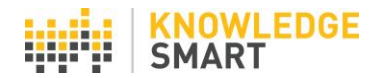

The **My Assessment Scores** page can be used to view completed tests, a list of skills gaps for each test, plus benchmark charts for score and time data.

| 00                      | Wy Assessment Scores<br>Here you can view all your KS scores in one place. Available data includes: benchmark<br>comparisons, performance charts and skills gap summaries. |                                                                                                  |                                                                                             |  |  |
|-------------------------|----------------------------------------------------------------------------------------------------|--------------------------------------------------------------------------------------------------|---------------------------------------------------------------------------------------------|--|--|
|                         | Assessments taken ↓↑                                                                                                    |                                                                                                  |                                                                                             |  |  |
|                         | Revit for Architecture 2021 - Xpress (I)                                                                                                    | Score                                                                                            | Time taken                                                                                  |  |  |
|                         |                                                                                                    | 76%                                                                                              | 00:27:20                                                                                    |  |  |
| Annie Architect         |                                                                                                    |                                                                                                  |                                                                                             |  |  |
| Kilowicugeomart prome   |                                                                                                    | Your Org                                                                                         | Globally                                                                                    |  |  |
| >> My Details           |                                                                                                    | Need more data                                                                                   | Bottom                                                                                      |  |  |
| >> My Achievements      |                                                                                                    | need more data                                                                                   | 50%                                                                                         |  |  |
| >> My Assessments       |                                                                                                    |                                                                                                  |                                                                                             |  |  |
| >> My Assessment Scores |                                                                                                    | Skills                                                                                           | gap                                                                                         |  |  |
| >> My Exams             |                                                                                                    |                                                                                                  |                                                                                             |  |  |
| >> My Skills            |                                                                                                    | Families, Family Edito<br>Worksets, Restore a<br>Environment, Concepti<br>Forms, View Propertie: | or, Parameter Types,<br>Backup, Massing<br>Jal Massing, Creating<br>S, View Filters, Walls. |  |  |
| >> My Surveys           |                                                                                                    | Drawing Walls, M                                                                                 | easuring Width                                                                              |  |  |

The **My Exams** page can be used to view completed exam sessions and view a certificate of achievement.

|                                         |             | My Exams<br>Here you can view KS exams you have tak<br>by clicking on the exam name. | en or have bee | en invited to take. | View certificates |
|-----------------------------------------|-------------|--------------------------------------------------------------------------------------|----------------|---------------------|-------------------|
|                                         | Date 11     | Examit                                                                               |                | Grade 11            | Time 11           |
|                                         | 22 May 2020 | Revit for Structures 2020 - Exam                                                     | 9              | Distinction         | 00.30:50          |
|                                         |             |                                                                                      |                |                     |                   |
| Pablo Picasso<br>KnowledgeSmart profile |             |                                                                                      |                |                     |                   |
| >> My Details                           |             |                                                                                      |                |                     |                   |
| >> My Achievements                      |             |                                                                                      |                |                     |                   |
| >> My Assessments                       |             |                                                                                      |                |                     |                   |
| >> My Exams                             | -           |                                                                                      |                |                     |                   |

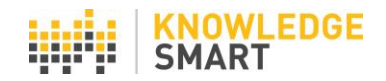

|                                   | This certifies that<br>Pablo<br>Picasso |                                 |    |
|-----------------------------------|-----------------------------------------|---------------------------------|----|
| Has compl<br><b>Revit f</b>       | eted the exam:<br>or Struct             | ures 2020 - Ex                  | am |
| Date<br>22 May 2020               | Your time<br>00:30:50                   | Your grade<br>Distinction       |    |
| Gold<br>Performance<br>Achievment | You have achieved a Gold<br>exam        | l level for this KnowledgeSmart |    |

The My Skills page can be used to view user skills rating data for completed skills audits.

|                              | S My Skills<br>Here you can view and update your skills. |                |
|------------------------------|----------------------------------------------------------|----------------|
|                              | Skill Ratings                                            |                |
| 4                            | Skill ↓↑                                                 | User rating 11 |
|                              | AIR's                                                    | 2              |
|                              | Analytical Thinking                                      | 2              |
| Annie Architect              | AutoCAD                                                  | 3              |
|                              | BEP's                                                    | 3              |
| >> My Details                | Bluebeam                                                 | 2              |
| - my beans                   | CDE's                                                    | 3              |
| >> My Achievements           | Collaboration                                            | 3              |
| >> My Assessments            | Commercial                                               | 3              |
| Terrer recontracts et locati | Conservation                                             | 2              |
| >> My Assessment Scores      | Decision Making                                          | 3              |
| >> My Exams                  | Delegation                                               | 2              |
| >> My Skills                 | Design Collaboration                                     | 3              |
|                              | Design Visualization                                     | 3              |
| >> My Surveys                | Education                                                | 4              |

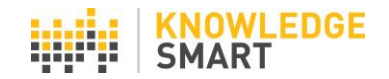

User rating data can be edited to capture ongoing training and up-skilling information. And there is a personal history of skills rating data.

| Revit Architecture | 4 🗸 |
|--------------------|-----|
| Revit MEP          | 4 🗸 |
| Revit Structure    | 2 🗸 |
| Rhino              | 4 🗸 |
| Site Visits        | 1 🗸 |
| SketchUp           | 4 🗸 |
| Sustainable Design | 3 🗸 |
| Teamwork           | 3 🗸 |
| Time Management    | 4 🗸 |
| Transport          | 1 🗸 |
|                    |     |

Finish Editing

## **Skills Audit History**

| Skills Audit ‡†                              | Sent date 🎼 | Completion date 11 | Status 🎼  |
|----------------------------------------------|-------------|--------------------|-----------|
| AEC Process (1299)                           | 16 Mar 2021 |                    | Sent      |
| AEC Professional and Technical Skills (1322) | 17 Jan 2021 | 17 Jan 2021        | Completed |

The **My Surveys** page can be used to log into open general survey invites and view dates for completed surveys.

| Annie Architect         | My Surveys<br>Here you can manage your surveys. |              |                    |          |  |  |  |
|-------------------------|-------------------------------------------------|--------------|--------------------|----------|--|--|--|
|                         | Survey name I1                                  | Sent date 11 | Completion date 11 | Status↓↑ |  |  |  |
|                         | Remote Working Survey (1334)                    | 19 Mar 2021  |                    | Sent     |  |  |  |
| KnowledgeSmart profile  |                                                 |              |                    |          |  |  |  |
| >> My Details           |                                                 |              |                    |          |  |  |  |
| >> My Achievements      |                                                 |              |                    |          |  |  |  |
| >> My Assessments       |                                                 |              |                    |          |  |  |  |
| >> My Assessment Scores |                                                 |              |                    |          |  |  |  |
| >> My Exams             |                                                 |              |                    |          |  |  |  |
| >> My Skills            |                                                 |              |                    |          |  |  |  |
| >> My Surveys           |                                                 |              |                    |          |  |  |  |

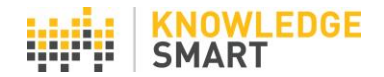

#### SELF-INVITE TOOL

KS admins have the option to allow users to *self-invite* to tests, exams, surveys and skills audits, from their individual KS user dashboard pages.

On the **Settings** > **UI options** page, check the **Allow self-invites** box(es).

| Test Survey Skills  | UI options                                                       |
|---------------------|------------------------------------------------------------------|
| Home                | Display 'Skip question' button: 🔽                                |
| Library             | Display 'Request training' button: 🗹                             |
| Invites             | Display user data capture page 1 (start): 🗆                      |
| Results             | Display user data capture page 2 (end): 🛛                        |
| Users               | Hide test 'Logout' link: 🗆                                       |
| Teams               | Enable user page access: 🗹<br>Show digital proctoring message: 🗆 |
| Settings            |                                                                  |
| Skills audit invite | Allow self-invites (tests): 🗹                                    |
| Branding            | Allow self-invites (exams): 🗹                                    |
| UI options          | Allow self-invites (surveys): 🗹                                  |
| Resources           | Allow self-invites (skills audits): 🛛                            |
| System mail         | Save                                                             |

Go to the Library area and select the content to be included in the self-invite menu, by toggling on the relevant tests/exams/surveys/skills audits, using the **Click to enable self-invite** tool.

| ID no. | Test name                                      |                                             |
|--------|------------------------------------------------|---------------------------------------------|
| 12036  | Revit - Content Creation (2020)                | ig a, 📪 📴 🥰 🖼 🗐 🧱 🥥 💦 🗆                     |
| 12037  | Revit - Project Process (2020)                 | 🗟 🔍 🗔 🕽 🤜 🖼 🗃 📕 Click to enable self-invite |
| 12507  | Revit Architecture for Interiors (2020)        | ig a. 📮 🕽 🖷 🖼 🖉 🔲 🗌                         |
| 12501  | Revit for Architecture 2020 - Advanced (I)     | ig a. 📮 🕞 🥰 🖼 📕 🖉 🕐                         |
| 12525  | Revit for Architecture 2020 - Advanced (M)     | ig a. 📮 🗋 🐺 🗃  🕐 👘                          |
| 12040  | Revit for Architecture 2020 - Xpress (I)       | ig ol 📮 🕽 🚘 🖼 🗃 🧱 🖉 👘                       |
| 12041  | Revit for Architecture 2020 - Xpress (M)       | ig 4, 📪 🗋 🐺 🗃 🧱 🕸 👘                         |
| 12033  | Revit for Architecture 2020 (Occasional Users) | ig 🔍 🗔 🕃 🐺 🗐 📕 🛇 🛛 🗆                        |
| 12031  | Revit for Architecture 2020 Fundamentals (I)   | ig a, 📮 📴 🐺 🗐 📕 🗭 👘                         |
| 12030  | Revit for Architecture 2020 Fundamentals (M)   | ig o, 🗔 🗋 🥃 🐺 🗐 🔜 🔘 👘                       |

On the user page, individuals can now select the **Self Invite** tool and the activated content will display in the page view.

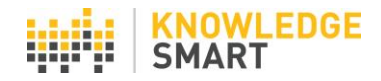

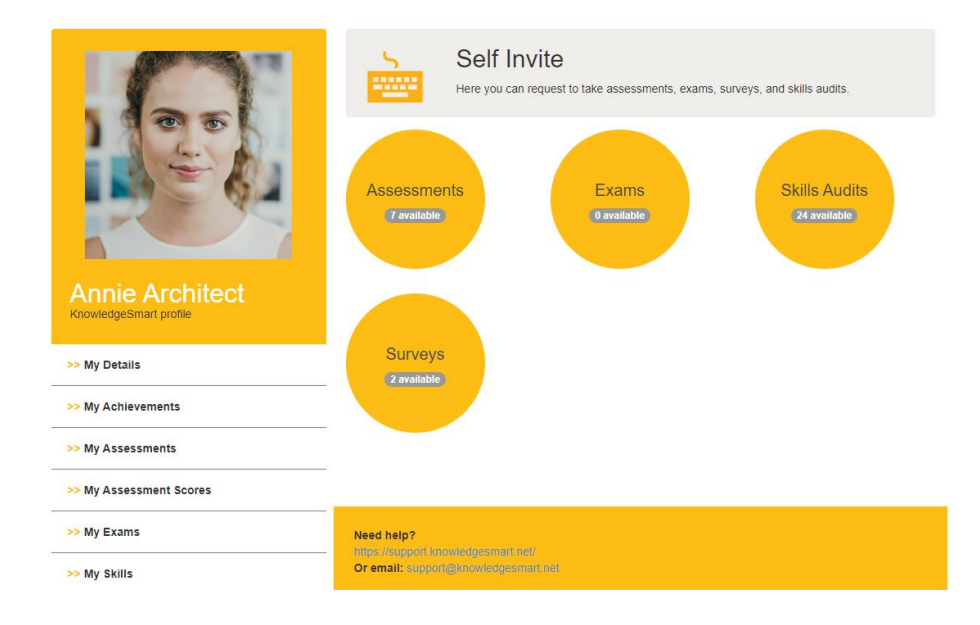

|                                           |       | Here you can request to take assessments, exams, surveys, and skills audits. |      |
|-------------------------------------------|-------|------------------------------------------------------------------------------|------|
|                                           | ID11  | Test Namel†                                                                  |      |
|                                           | 15284 | AutoCAD 2D - Xpress (2021) - (ID: 15284)                                     | ۹. 🗆 |
|                                           | 15367 | AutoCAD Civil 3D 2021 - Xpress - (ID: 15367)                                 | ۹. 🗆 |
|                                           | 5325  | Bluebeam Fundamentals - (ID: 5325)                                           | ۹. 🗆 |
|                                           | 14827 | Revit - Project Process (2021) - (ID: 14827)                                 | ۹. 🗆 |
| Annie Architect<br>KnowledgeSmart profile | 14821 | Revit for Architecture 2021 - Xpress (I) - (ID: 14821)                       | ۹ 🗆  |
|                                           | 15352 | Revit for MEP 2021 - Xpress (I) - (ID: 15352)                                | ۹. 🗆 |
| >> My Details                             | 15343 | Revit for Structures 2021 - Xpress (I) - (ID: 15343)                         | ۹ 🗆  |

Users select the relevant test/exam/survey/skills audit using the check boxes and hit Add to Self Invite.

| 00                                        | 5      | Self Invite<br>Here you can request to take assessments, exams, surveys, and skills audits. |      |
|-------------------------------------------|--------|---------------------------------------------------------------------------------------------|------|
|                                           | IDĮĮ   | Test Namel1                                                                                 |      |
|                                           | 15284  | AutoCAD 2D - Xpress (2021) - (ID: 15284)                                                    | ۹. 🗆 |
|                                           | 15367  | AutoCAD Civil 3D 2021 - Xpress - (ID: 15367)                                                | ۹ 🗆  |
|                                           | 5325   | Bluebeam Fundamentals - (ID: 5325)                                                          | ۹ 🗆  |
|                                           | 14827  | Revit - Project Process (2021) - (ID: 14827)                                                | ۹ 🗆  |
| Annie Architect<br>KnowledgeSmart profile | 14821  | Revit for Architecture 2021 - Xpress (I) - (ID: 14821)                                      | ۹ 🗆  |
|                                           | 15352  | Revit for MEP 2021 - Xpress (I) - (ID: 15352)                                               | ۹ 🗆  |
| >> My Details                             | 15343  | Revit for Structures 2021 - Xpress (I) - (ID: 15343)                                        | ۹ 🗆  |
| >> My Achievements                        | <1>    |                                                                                             |      |
| >> My Assessments                         | Add to | o Self Invite Back Self invites added                                                       |      |
| >> My Assessment Scores                   |        | Sell invites added                                                                          |      |

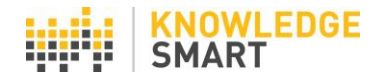

Users can now log in independently, by selecting the **My Assessments**, **My Exams**, **My Surveys** or **My Skills** pages in the menu.

|                                           | My Assessments<br>Here you can view KS assessments you have taken or have been invited to take. View<br>summary reports for completed sessions by clicking on the assessment name. Resume<br>open sessions by clicking on the name of 'Not started' or 'In progress' assessments and<br>entering your KS user name and password in the login screen. |                |          |                                             |  |          |          |          |
|-------------------------------------------|----------------------------------------------------------------------------------------------------|----------------|----------|---------------------------------------------|--|----------|----------|----------|
|                                           | Status 11                                                                                                    | Date 11        | Expiry 1 | Assessment I1                               |  | Score 11 | Time 11  | Stats 11 |
|                                           | Complete:                                                                                                    | 15 Jan<br>2021 |          | Revit for Architecture 2021 -<br>Xpress (I) |  | 76       | 00:27:20 | ш        |
| Annie Architect<br>KnowledgeSmart profile | Not<br>Started:                                                                                                    | 19 Mar<br>2021 |          | Revit - Project Process (2021)              |  | 0        |          |          |
|                                           |                                                                                                    |                |          |                                             |  |          |          |          |
| >> My Details                             |                                                                                                    |                |          |                                             |  |          |          |          |
| >> My Achievements                        |                                                                                                    |                |          |                                             |  |          |          |          |
| >> My Assessments                         |                                                                                                    |                |          |                                             |  |          |          |          |

Administrators can view which tests, exams, surveys and skills audits have been issued invites, on the **Invites > History** page of their admin dashboard.

# Invite history - all invites

| All Invites      | ~             |              |                              | Export invite data to CSV              | Extend inv     | ites F         | Re-send invites | Delete |
|------------------|---------------|--------------|------------------------------|----------------------------------------|----------------|----------------|-----------------|--------|
| Show search   Sh | ow dynamic    | groups       |                              |                                        |                |                |                 |        |
| All your         | invite        | S            |                              |                                        |                |                |                 | ?      |
| KS username      | First<br>name | Last<br>name | Email                        | Test name                              | Sent date      | Expiry<br>date | Status          |        |
| AnnieArchitect   | Annie         | Architect    | annie@knowledgesmart.n<br>et | Revit - Project Process (2021) (14827) | 19 Mar<br>2021 |                | Not<br>Started  |        |